## MIGRATION OF ALL KR SERVICES TO THE E-CITIZEN PLATFORM

We hereby notify members of the public that payments for all services shall only be made through the ecitizen platform in line with the Presidential directive.

Members of the public are advised to make payments as follows:

## **MGR FREIGHT SERVICES**

- Log on to https://krc.ecitizen.go.ke
- Select Freight Service Invoice Generator (Apply Now)
- Enter Invoice Number / Range and Amount (Complete)
- Choose your relevant **Payment method** and follow the procedure for each
- Download your Payment receipt and share with KRC team

| 0014 | MUTED | CEDV  | OFC |
|------|-------|-------|-----|
| COM  | MUIER | SERVI | CES |

| a) Long Distance Safari Train | Paybill: 222 222                        |
|-------------------------------|-----------------------------------------|
| services                      | Enter Account Number: KRCC -"Your Name" |
| b) Commuter Service           | Enter Amount: XXX                       |
|                               | Enter PIN: XXXX                         |
|                               | - Please Note that tickets MUST be      |
|                               | purchased at the station of departure.  |

| TERMINAL SERVICES  |                                           |
|--------------------|-------------------------------------------|
| Nairobi Terminal   | Paybill: 222 222                          |
|                    | Enter Account Number: NRKP - "BTS Number" |
|                    | Enter Amount: XXX                         |
|                    | Enter PIN: XXXX                           |
| Malaba Terminal    | Paybill: 222 222                          |
|                    | Enter Account Number: MALT - "BTS Number" |
|                    | Enter Amount: XXX                         |
|                    | Enter PIN: XXXX                           |
| Makongeni Terminal | Paybill: 222 222                          |
|                    | Enter Account Number: MKTM- "BTS Number"  |
|                    | Enter Amount: XXX                         |
|                    | Enter PIN: XXXX                           |

| RTI SERVICES            |                                              |
|-------------------------|----------------------------------------------|
| a) Student Services     | www.rti.ac.ke                                |
| Payment of Tuition fees | Log on to student portal                     |
|                         | Select Financial, Payment                    |
|                         | Follow the process as guided.                |
| b) Hire of facilities   | Paybill 222 222 and refer to website for the |
|                         | specific code.                               |
| c) Restaurant Services  |                                              |
| RTI Kilimanjaro         | Paybill: 222 222                             |
|                         | Enter Account Number: RTIK - "First name"    |
|                         | Enter Amount: XXX                            |
|                         | Enter PIN: XXXX                              |
| Kisumu Marine           | Paybill: <b>222 222</b>                      |
|                         | Enter Account Number: KSMR - "First name"    |
|                         | Enter Amount: XXX                            |

| REAL ESTATE                   |                                                                  |
|-------------------------------|------------------------------------------------------------------|
| a) Applications (BR/BC/LT/LC) | Log on to www.krc.ecitizen.go.ke to access the application forms |
| b) Rental payment             | Dial USSD Code *222#                                             |
|                               | Select Make Payments Option                                      |
|                               | Enter KRC123 as the service code.                                |
|                               | Enter serial number (say xxxx) as the                            |
|                               | KRC Real Estate Reference.                                       |
|                               | Enter amount then select <b>option 1</b> to confirm.             |
|                               | Enter your MPESA pin.                                            |

| RESTAURANT SERVICES  |                                           |
|----------------------|-------------------------------------------|
| a) Outside catering  | Paybill: <b>222 222</b>                   |
|                      | Enter Account Number: KRRC - "First name" |
|                      | Enter Amount: XXX                         |
|                      | Enter PIN: XXXX                           |
| b) Purchase of Meals | Go to Paybill: 222 222                    |
|                      | Enter Account Number: NRBR - "First name" |
|                      | Enter Amount: XXX                         |
|                      | Enter PIN: XXXX                           |
|                      | Enter PIN: XXXX                           |
| c) Nakuru            | Paybill: <b>222 222</b>                   |
|                      | Enter Account Number: NKRR- "First name"  |
|                      | Enter Amount: XXX                         |
|                      | Enter PIN: XXXX                           |

| PARKING SERVICES  |                                                                                                    |
|-------------------|----------------------------------------------------------------------------------------------------|
| a) Nakuru Parking | Paybill: <b>222 222</b><br>Enter Account Number: <b>NRKP- "Number Plate"</b><br>Enter Amount: <b>XXX</b><br>Enter PIN: <b>XXXX</b> |

| RAILWAY MUSEUM        |                                                 |
|-----------------------|-------------------------------------------------|
| a) Entry to museum    | Log on to https://krc.ecitizen.go.ke            |
| b) Hire of facilities | Select Museum and follow the process as guided. |

- All of the above services will be accessed through; https://krc.ecitizen.go.ke, Paybill 222 222 and / or USSD - \*222#.

- Please note that each service has a unique account number.
- For more information, please contact: 0709 907 000, 0709 907 555

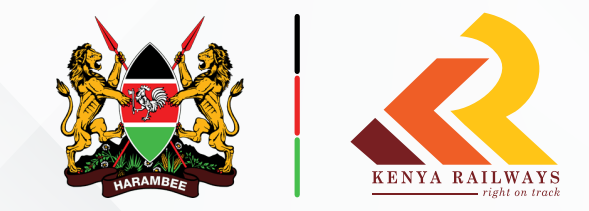